## 2022학년도 2학기 수강신청 안내

2022학년도 2학기 수강신청을 위하여 아래와 같이 사전에 "UOS포털시스템 (http://portal.uos.ac.kr)"에 접속하여 포털계정 등록을 완료하시기 바랍니다. ▶ 교류학번부여 : 2022. 7. 21.(목)예정 ▶ 학번/교번찾기에서 '교류학과'라고 입력

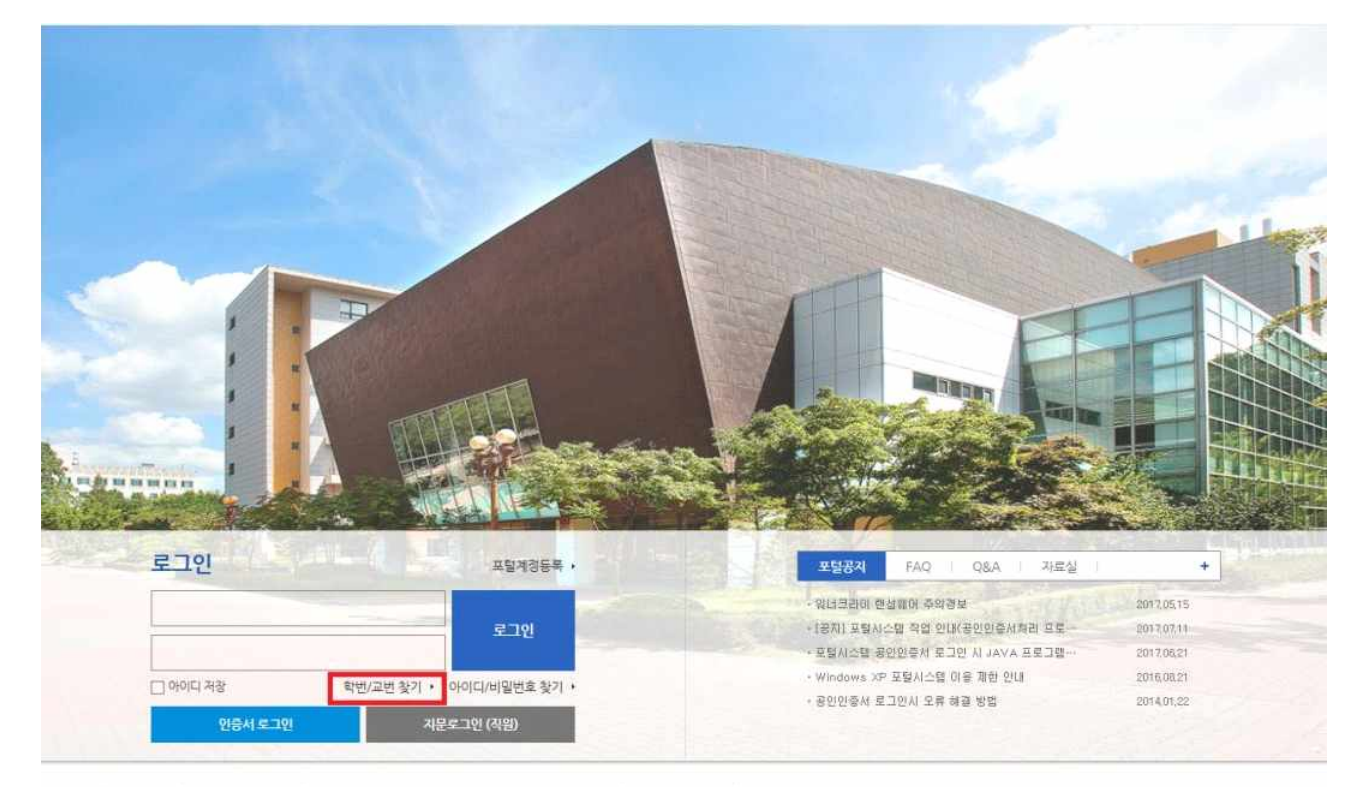

개인정보처리방험 | 이메일무단수집거부 | 130-743 서울특별시 동대문구 서울시립다로 163(전송동)90 | 전화:6490-6114 | 원격자원

### ※ 사용안내 : 포털 계정 등록 후 하단 '도움말' 참조

# □ 수강신청 시스템 접속 방법

### ➤ UOS포털시스템(http://portal.uos.ac.kr)의 "대학행정"클릭하여 접속

도움말 | 포털공지 | 포털FAO | 포털O&A | 포털자료실 | English | 로그아웃 | f UOS Facebook

#### 서울시립대학교 포털시스템

비용과나능의 100년, 지울지않아 같은

#### 홈페이지 대학행정 웹메일 에듀클래스 인터넷증명발급 중앙도서관 법학도서관 ebook 취창업진로지원센터 온라인강의실 산학합력

|                                                                                                    | . 드로의 스카모로이                           |            |              |        |          |                                     |                          |
|----------------------------------------------------------------------------------------------------|---------------------------------------|------------|--------------|--------|----------|-------------------------------------|--------------------------|
| <ul> <li>같은데일 1 건</li> <li>받은쪽지 0 건</li> <li>화종로그인 2017.07.14.16:24</li> <li>마이페이지 로그아웃</li> </ul> | 6101011                               | 없습니다.      |              |        |          | 대출도서<br>예약도서<br>연체도서<br>도서대출현황 조회하기 | - 건<br>- 건<br>- 건<br>- 건 |
| <mark>홈페이지공지</mark> 학사공지 학과공                                                                       | 지 장학공지                                |            | 주요서비스        |        |          |                                     |                          |
| 3D왕작터]7월4째주 특강 안내_18(화),20                                                                         | ( <b>2</b> )                          | 2017.07.14 | · Office 365 | 신청     | ·무선랜ID ( | 신청 · 학생상담센터                         |                          |
| LG화학] 2017년 하반기 산학협력 인턴사용                                                                          | 님 채용상담회 진행                            | 2617.07.13 | • 서울시립대      | 광장     | · 열람석/스터 | 니다툼 조회 · · 채육시설 사용신                 | 청                        |
| 7월 정기토익(7/30) 대비 교내 어핫프로그렇                                                                         | ····································· | 2017.07.13 | · 강촌수련원      |        | · 부서별 전호 | 1번호 검색                              |                          |
| 2017 OPEN CAMPUS IN UOS 행사 보조인                                                                     | [력 모집 안내(마감)                          | 2017.07.12 |              |        |          |                                     |                          |
| VS'한옥과 가장 잘 어울리는 전통구들, 8치                                                                          | 공개특강                                  | 2017.07.12 |              |        |          |                                     |                          |
| <b>발전기금</b> 보도게시판                                                                                  |                                       | 3          | ś            | 2017.7 | 3        | 학사일정                                | 3                        |
|                                                                                                    |                                       | 2017.07.11 | 일 윌          | 화 수 5  | 금토       | 07.03~07.11                         |                          |

\* 서울시립대학교 포털시스템(http://portal.uos.ac.kr)에 접속하여 대학행정정보 시스템(wise) 등 다양한 정보서비스를 이용할 수 있음.

## □ 수강신청

① 메뉴경로 : 수강 - 수강신청

\* 신청기간(2022.8.8.~8.12.)이 아닐 경우에는 아래와 같은 메세지 창이 나타남

| 🥰 대학행정정보시스템 (wise.uos.ac.kr) - Windows Internet Explorer                                                                                                    |                                                |
|----------------------------------------------------------------------------------------------------|------------------------------------------------|
| 시율시험대학교<br>대학형정정보시스템                                                                                                    | 부생) 로그이웃<br>- 원격지원 월도움말                        |
| 1         고려가 전         도 전         · 프로, 고선 취약 조위시 교객적당을 2급자이상 반드시 많약 후 조위하이이 당.           · 프라시간프조의<br>· 프라시간프조의<br>· 프라시간프조의<br>· 전(성격/대학도의)<br>· 수간/성경/대학도의<br>· 수간/성경/대학도의<br>· · · · · · · · · · · · · · · · · · · | 조회<br>서상담결과 조회<br>대부록 불러오기<br>행정의 개최서<br>계획서 Q |
|                                                                                                    |                                                |

#### ■ 수강신청 기간 (2022학년도 2학기) \*진급학년 기준

[학부]

4학년(초과학기) : 8. 8.(월) 10:00~17:00 3학년 : 8. 9.(화) 10:00~17:00 / 2학년 : 8. 10.(수) 10:00~17:00 1학년 : 8. 11.(목) 10:00~17:00 / 전 체 : 8. 12.(금) 10:00~17:00

■ 수강신청확인 및 변경기간 : 9. 1.(목) 10:00 ~ 9. 7.(수) 20:00

#### ② 수강신청 방법

| - Contractor           | 1                             |                                       |                          |                                         | 수강                                | 신청                                             |                     |                             |                            |                  |     |            | (     | 자기범위 )   |                   |                  |                    | UcrTisn <i>A</i> |
|------------------------|-------------------------------|---------------------------------------|--------------------------|-----------------------------------------|-----------------------------------|------------------------------------------------|---------------------|-----------------------------|----------------------------|------------------|-----|------------|-------|----------|-------------------|------------------|--------------------|------------------|
| . I                    | 과번호                           |                                       | 분                        | 반                                       |                                   | 2   조회                                         | *교필,                | 교선                          | 과목                         | 루 조회/            | 4 1 | 과듹         | ·명을 2 | 글자이상 반드  | 시 입력              | 후 조호             | 하여야 함.             |                  |
| 2. II                  | 과구분 🖬                         | 고양선택 👻                                | 교과목명                     |                                         |                                   |                                                | 대학                  | 전체                          | 1                          |                  | -   | ē          | (과)   | 전체       |                   | ▼ 2              | y년 <mark>전처</mark> | 33               |
| * E                    | 30이하 고                        | ·목에 한하여                               | 재수강을                     | 신청혈                                     | 1 수 9                             | 있음.                                            |                     |                             |                            |                  |     |            |       |          |                   |                  |                    |                  |
| ŧ                      | 9 건                           | 2012학년도                               | 2학기                      |                                         |                                   |                                                |                     |                             |                            |                  | 1   |            |       |          |                   | W                | 학업계획서              | 상담결과 조회          |
| 강                      | ·좌 *                          | 2009학년도부                              | 터 계절                     | 학기 전                                    | 공과                                | 목은 개설하지                                        | 않을 여                | 정이                          | <u></u>                    | 2 전공)            | 교과  | <b>수</b> 2 | :신청시  | 유의하기 바침  | 삼                 | $\bigcirc$       | 장바구니:              | 과목 불러오기          |
| un                     |                               | 고가구부                                  | ਜ ਸਮਾਰ                   | 붊                                       |                                   | 기가모면                                           | 개석호                 | F里(5                        | ι<br>Έλ                    | ≍nt              | 미순  | 핰          |       | 2년이 시 기가 |                   | 1수 순경            | . 전체               | 수업               |
| 1                      | 비원                            | 저고피스                                  | 20004                    | 반                                       | 117171                            |                                                | 71711-715           | 1 1 2 2                     | az                         | <b>大</b> フト      | 지년  | 名          | ÷1    |          |                   | - 빈원             | 수강성원               | 계획서              |
| 1                      | 신성                            | 신승렬구                                  | 28004                    | 03 /1.                                  | 시경세<br>테모여                        | I익<br>I르                                       | 경제역국<br>경제하네        | ř.                          |                            | 우신<br>자가         | 2   | 3          | 와     |          |                   | 12               | 2 80               | 계획사이             |
| 2                      | 시처                            | 4 건공전력 저고서태                           | 28020                    | 01 782                                  | 에누ㅋ<br>저하                         | 1                                              | 21대하네               |                             |                            |                  | 3   | 3          | 원     |          |                   | 100              | 5 30<br>5 100      | 계획세종             |
| 4                      | 시천                            | 저공서택                                  | 28023                    | 01 7                                    | 으ㅋ<br>제근음                         | 갖로                                             | 경제하는                | 2                           |                            | 주간               | 3   | 3          | 히     |          |                   | 119              | a 120              | 계획서 @            |
| 5                      | 신청                            | 전공선택                                  | 28027                    | 01 =                                    | 국경제                               | , 드<br>세로                                      | 경제한테                | ž.                          |                            | 주간               | 4   | 3          | 2     |          |                   | 6                | 7 60               | 계획서 👩            |
| 6                      | 신청                            | 전공선택                                  | 28101                    | 03 경:                                   | 제학원                               | 호론(미사)                                         | 경제학비                | ŧ                           |                            | 주간               | 1   | 3          | 화     |          |                   | 119              | 3 120              | 계획서 🙋            |
| 청고<br>나스:              | 나목수<br>강과목                    | <u>5 신청학점</u>                         | <u>  18</u>              | 최소신                                     | 청가능                               | <u>;학점 14</u> 최                                | 희대신청                | 가능형                         | 학점                         | 20               |     | ] (8       |       |          |                   |                  |                    |                  |
| 1.11.1                 | 202007                        | THE OWNER                             |                          |                                         |                                   |                                                |                     |                             |                            |                  |     |            |       |          |                   |                  |                    |                  |
| 10                     | 삭제                            | 교과구분                                  | 복수 교:                    | 과번호                                     | 불                                 | 교과목명                                           | 2                   | 50‡                         | 학전                         |                  | 강   | 의사         | 간     | 담당교수     | 재수강               | 재수강<br>한기        | 제4                 | >??<br>1목        |
| 10<br>1                | 삭제<br><b>삭제</b>               | 교과구분<br>교양선택                          | 복수 교                     | 과번호<br>11330                            | 분<br>반<br>01 /                    | 교과목명<br>사회봉사 I                                 | Z                   | 주이)<br>521:                 | 학점<br>1 3                  | ē⊦               | 강   | 의사         | 간     | 담당교수     | 재수강<br>학년         | 재수강<br>학기        | 재속<br>교교           | )같<br>가목         |
| NO<br>1<br>2           | <sup>삭제</sup><br>삭제<br>삭제 (   | 교과구분<br>교양선택<br>5 교양선택                | 복수 교<br>0<br>0           | 과번호<br> 1330<br> 1449                   | 퇀<br>01 /<br>01 /                 | 교과목명<br>사회봉사 I<br>사회생활과법                       | 2<br>2              | <sup>50</sup> :<br>F간<br>F간 | 학점<br>1 3<br>3 1           | 화<br>월           | 강   | 의사         | 간     | 담당교수     | 재수강<br>학년<br>2012 | 재수강<br>학기<br>1학기 | 재 :<br>교고<br>사회생활괴 | ት갈<br>가목<br>법    |
| NO<br>1<br>2<br>3      | 식제<br><b>삭제</b><br>삭제 (<br>삭제 | 교과구분<br>교양선택<br>5교양선택<br>전공선택         | 복수 교<br>0<br>0<br>2      | 과번호<br> 1330<br>)1449<br>!8102          | 탄<br>01 /<br>01 /<br>01 공         | 교과목명<br>사회봉사 I<br>사회생활과법<br>경제학원론॥(거시          | 2<br>2<br>1) 2      | 주이)<br>주간<br>주간<br>주간       | 학점<br>1 3<br>3 1<br>3 1    | 화<br>월<br>화      | 강   | 의ㅅ         | 간     | 담당교수     | 재수강<br>학년<br>2012 | 재수강<br>학기<br>1학기 | 재 수<br>고고<br>사회생활고 | ት같<br>가목<br>법    |
| NO<br>1<br>2<br>3<br>4 | 삭제<br>삭제<br>삭제<br>삭제<br>삭제    | 교과구분<br>교양선택<br>5교양선택<br>전공선택<br>교양선택 | 복수 교<br>0<br>0<br>2<br>2 | 과번호<br>11330<br>11449<br>28102<br>11120 | 計<br>01 /<br>01 /<br>01 중<br>02 S | 교과목명<br>사회봉사 I<br>사회생활과법<br>경제학원론॥(거시<br>긴간과환경 | 2<br>2<br> ) 2<br>2 | 주이:<br>주간<br>주간<br>주간<br>주간 | 학전1 3<br>3 1<br>3 2<br>3 2 | 화<br>월<br>화<br>수 | 강   | 의ㅅ         | 간     | 담당교수     | 재수강<br>확년<br>2012 | 재수강<br>학기<br>1학기 | 재 :<br>교고<br>사회생활괴 | 수강<br>마목<br>법    |

- "⑥부분"에서 현재 수강신청 진행 정보(신청과목수, 신청학점, 최소신청가능학점, 최대신청가능학점)를 확인
- 2. ②조회 버튼(검색하고자 하는 과목의 교과번호, 분반을 입력한 후 조회)이나
   ③조회 버튼(검색하고자 하는 과목의 교과구분, 교과목명, 과목의 개설학과, 학년 정보를 입력한 후 조회)으로 교과목을 검색
- 3. ④신청 버튼을 클릭하면 해당 교과목이 수강신청됨
- 4. ⑤삭제 버튼을 클릭하면 해당 교과목이 삭제됨

■ 상세설명

[강좌] 리스트에서 ⑧수업계획서의 돋보기 버튼을 클릭하면, 수업계획서를 확인할 수 있는 화면이 열림

| 학년도 <mark>2014</mark>      | 학기                                                                   | 1학기                                                                            | 교과목명                                                 | 중국인과중                                                        | 국문화                                                                 | 분반                                                 | 02                           |                      |
|----------------------------|----------------------------------------------------------------------|--------------------------------------------------------------------------------|------------------------------------------------------|--------------------------------------------------------------|---------------------------------------------------------------------|----------------------------------------------------|------------------------------|----------------------|
| 누업계획서]                     |                                                                      |                                                                                |                                                      |                                                              |                                                                     |                                                    | a º                          | l 쇄                  |
| 교과번호                       |                                                                      | 교교                                                                             | H목명                                                  | 중국인과중국들                                                      | 문화                                                                  |                                                    |                              |                      |
| 담당교수                       |                                                                      | 전호                                                                             | 번호                                                   |                                                              | 강의실습구분                                                              | 강의                                                 |                              |                      |
| 평가방법                       | 상대평가                                                                 | 전지                                                                             | <b>ト우편</b>                                           |                                                              |                                                                     | 학년                                                 | 1                            |                      |
| 학부(과)                      | 교양교직부                                                                |                                                                                |                                                      | 강의유형                                                         |                                                                     |                                                    |                              |                      |
| 성적평가                       | 중간시험40 7                                                             | 말시험40 🕯                                                                        | 출석10 참                                               | 여도10                                                         |                                                                     |                                                    |                              |                      |
|                            | 폭을 넓히는 :                                                             | 것을 목표로                                                                         | 한다. 중                                                | 국의 지리, 민족                                                    | F, 역사, 문학, 예                                                        | 술,풍습,대중                                            | 문화 등에                        |                      |
| 수업목표                       | 이르기까지 종<br>오해도 돌아!                                                   | 중국 문화 각<br>2는 기회로                                                              | 방면에 대<br>삼는다.                                        | H한 지식을 쌓;                                                    | 고, 우리 안에 자리                                                         | 니잡은 중국에 [                                          | 대한 편견이                       | 다.                   |
| 수업목표<br>교재                 | 이르기까지 종<br>오해도 돌아<br>주교재: 강윤<br>참고교재: 김<br>다<br>(* 수강생들원<br>전달하겠습니   | 동국 문화 각<br>로는 기회로<br>옥 지음, 〈중<br>선자 외 지을<br>게우치 미노<br>은 우선 주교·<br>[다.)         | 방면에 다<br>삼는다.<br>국문화 도<br>음, <이야기<br>루, <가면<br>재만 구비 | 해한 지식을 쌓고<br>2디세이>, 차이<br>I가 있는 중국원<br>을 벗어던진 중<br>하면 됩니다. 그 | 고, 우리 안에 자리<br> 나하우스<br>문화기행:하남>,<br> 국인, 중국문화(<br>그밖의 필요한 자        | 과잡은 중국에 대<br>차이나하우스<br>기야기>, 아주북<br>료는 수업을 통       | 배한 편견이<br>좋은 날<br>해          |                      |
| 수업목표<br>교재<br>주별 수업계혹      | 이르기까지 종<br>오해도 돌아보<br>주교재: 강윤<br>참고교재: 김·<br>다<br>(* 수강생들은<br>전달하겠습니 | 동국 문화 각<br>로는 기회로<br>옥 지음, 〈중<br>선자 외 지음<br>제우치 미노<br>은 우선 주교<br>I다.)          | 방면에 다<br>삼는다.<br>국문화 도<br>, <이야기<br>루, <가면<br>재만 구비  | 해한 지식을 쌓고<br>2디세이>, 차이<br>1가 있는 중국된<br>을 벗어던진 중<br>하면 됩니다. 그 | 고, 우리 안에 자리<br>니나하우스<br>문화기행: 하남>,<br>국인, 중국문화(<br>그밖의 필요한 자        | 리잡은 중국에 대<br>차이나하우스<br>이야기>, 아주북<br>료는 수업을 통       | 개한 편견이<br>좋은 날<br>해          |                      |
| 수업목표<br>교재<br>주별 수업계혹<br>주 | 이르기까지 종<br>오해도 돌아보<br>주교재: 강윤<br>참고교재: 김<br>다<br>(* 수강생들은<br>전달하겠습니  | 종국 문화 각<br>보는 기회로<br>옥 지음, 〈종<br>선자 외 지을<br>게우치 미노<br>은 우선 주교:<br>[다.)<br>수업내용 | 방면에 다<br>삼는다.<br>국문화 도<br>응, <이야기<br>루, <가면<br>재만 구비 | 해한 지식을 쌓고<br>2디세이>, 차이<br>I가 있는 중국동<br>을 벗어던진 중<br>하면 됩니다. 그 | 고, 우리 안에 자리<br>니나하우스<br>문화기행:하남>,<br>국인, 중국문화(<br>그밖의 필요한 자<br>수업방법 | 과잡은 중국에 대<br>차이나하우스<br>이야기>, 아주북<br>료는 수업을 통<br>교재 | 개한 편견이<br>좋은 날<br>해<br>준비물,고 | 다<br>고<br>고<br>박제,기타 |

a 인쇄 버튼을 클릭하면 해당하는 수업계획서 인쇄

## \* 주의사항 : 반드시 ④신청 버튼을 클릭해야 수강신청 완료됨!